#### Instructions to Submit a Mailing Matrix for a NEW Bankruptcy Case

This feature should be used **ONLY** when submitting a mailing matrix for a **NEW** bankruptcy case that is <u>NOT</u> yet open. (If you are returning to finish and submit a saved a matrix, go to the instructions on page 8. If you wish to amend a mailing matrix in a current bankruptcy case, go to the instructions on page 12).

Complete the following fields under the **Create New Matrix** section (First Name, Last Name, and Last 4 Digits for SSN are mandatory fields). Click **Continue** to go to the next screen.

| Creditor Matrix<br>Bankruptcy Court for the Eastern District of Wisconsin                               |                                                                                                    |
|----------------------------------------------------------------------------------------------------|----------------------------------------------------------------------------------------------------|
| Create New Matrix                                                                                       | Edit/Amend Existing Matrix                                                                                                    |
| First Name                                                                                              | Last Name                                                                                                    |
| Last Name                                                                                               | Pin Number                                                                                                    |
| Last 4 Digits of SSN                                                                                    | Case Number (if amending a matrix in an open bankruptcy case)                                                                                                    |
| Email                                                                                                   | Continue                                                                                                    |
| Phone                                                                                                   | <ul> <li>***Use this if you are a returning user to either:</li> <li>1) complete a saved matrix not previously submitted for a NEW case, or</li> <li>2) amend a mailing matrix (add/delete creditors) in an OPEN bankruptcy case.</li> </ul> |
| Continue                                                                                                |                                                                                                    |
| ***Use this ONLY if you are submitting a mailing matrix for a NEW bankruptcy case that is NOT yet open. |                                                                                                    |

A pop-up window containing a PIN number will display. You will need this number if you save this current matrix and return at a later date to finish and submit it to the court. You will also need this PIN to amend your matrix at a later date. Please **keep** this PIN. Click **Close** to continue.

| Your Pin Number is: Remember this pin number.<br>You will need it to continue working on your current matrix or to amend you later date. | our matrix at a |
|----------------------------------------------------------------------------------------------------|-----------------|
|                                                                                                    | Close           |

This is where you will provide the names and addresses for the creditors.

You may select a creditor from a list of common creditors by clicking the drop down arrow.

| Creditor Matrix<br>Bankruptcy Court for the Eastern Dist                                                                                                   | trict of Wisconsin | Si<br>(N<br>Pi | me Sample 🖍<br>ot You?)<br>n:1019 | New<br>O | Existing<br>O   | Total<br>O |
|----------------------------------------------------------------------------------------------------|--------------------|----------------|-----------------------------------|----------|-----------------|------------|
| Creditor                                                                                                    |                    |                |                                   | S        | ave Creditor Ma | ıtrix      |
| Wisconsin Electric Power Company                                                                                                    |                    | •              | Add Creditor                      |          |                 | ٩          |
| Capital One<br>Chase Card Services<br>Time Warner Cable<br>Wisconsin Electric Power Company<br>Citi Mortgage<br>Wisconsin Department of Revenue<br>Address | State<br>Wisconsin | Zip<br>Zip     |                                   |          |                 |            |

Highlight the creditor you wish to add to the mailing matrix and click **Add Creditor**. The creditor will be added to the list on the right hand side of the screen (this is where all of your listed creditors will eventually appear). You may use as many common creditors as needed.

| Creditor<br>Bankruptcy Court                                                                                   | Matrix<br>for the Eastern District of Wisconsin | Same<br>(Not Y<br>Pin:10 | Sample /<br>ou?)<br>)19 | New<br>1                                                                      | Existing<br>O                    | Total<br>1 |
|----------------------------------------------------------------------------------------------------|-------------------------------------------------|--------------------------|-------------------------|-------------------------------------------------------------------------------|----------------------------------|------------|
|                                                                                                    |                                                 |                          |                         | Sa                                                                            | ve Creditor Ma                   | trix       |
| Wisconsin Electric Pow                                                                                         | er Company                                      | •                        | Add Creditor            |                                                                               |                                  | ٩          |
| Classe Card Services<br>Time Warner Cable<br>Wisconsin Electric Exerc<br>Citi Morigage<br>Wisconsin Department | er Company<br>of Revenue                        |                          |                         | Wisconsin Electric<br>PO BOX 2046<br>Bankruptcy Departm<br>Milwaukee, WI 5320 | Power Company<br>nent A130<br>11 | ×          |
| City                                                                                                    | State                                           | Zip                      |                         |                                                                               |                                  |            |
| City Add Creditor                                                                                              | Wisconsin                                       | ▼ Zip                    |                         |                                                                               |                                  |            |

Many creditors will not appear in the list of common creditors. As a result, you will need to individually type each creditor's name and full address in the fields below (all of the fields are mandatory).

| Cro<br>Bank                                                                                    | editor Matrix<br>ruptcy Court for the Eastern D | District of Wisconsin     | Same S<br>(Not You<br>Pin:101 | iample 🖋<br>u?)<br>9 | New<br>1                                                                      | Existing<br>O                    | Total<br>1 |
|------------------------------------------------------------------------------------------------|-------------------------------------------------|---------------------------|-------------------------------|----------------------|-------------------------------------------------------------------------------|----------------------------------|------------|
| Creditor                                                                                       |                                                 |                           |                               |                      | Sa                                                                            | ve Creditor Ma                   | trix       |
|                                                                                                |                                                 |                           | •                             | Add Creditor         |                                                                               |                                  | ٩          |
| Creditor Name<br>ABC Corporat<br>Address<br>123 Main Stre<br>City<br>Milwaukee<br>Add Creditor | ion iet                                         | <b>State</b><br>Wisconsin | <br><b>Zip</b><br>53210       |                      | Wisconsin Electric<br>PO BOX 2046<br>Bankruptcy Departn<br>Milwaukee, WI 5320 | Power Company<br>nent A130<br>11 | ×          |

Click **Add Creditor** to add the creditor to the list. As you can see, each time a new creditor is added, the application displays the new total of creditors added.

| Creditor Matrix<br>Bankruptcy Court for the Eastern D | istrict of Wisconsin |   | Same Sample<br>(Not You?)<br>Pin:1019 | New<br>2                                                 | Existing<br>0   | Total<br>2 |
|-------------------------------------------------------|----------------------|---|---------------------------------------|----------------------------------------------------------|-----------------|------------|
| Creditor                                              |                      |   |                                       | Sa                                                       | ve Creditor Ma  | trix       |
|                                                       |                      |   | Add Creditor                          |                                                          |                 | ٩          |
| Creditor Name                                         |                      |   |                                       | ABC Corporation<br>123 Main Street<br>Milwaukee, WI 5321 | 10              | ×          |
| ABC Corporation                                       |                      |   |                                       |                                                          |                 |            |
| Address                                               |                      |   |                                       | Wisconsin Electric<br>PO BOX 2046                        | Power Company   | ×          |
| 123 Main Street                                       |                      |   |                                       | Bankruptcy Departr<br>Milwaukee, WI 5320                 | nent A130<br>)1 |            |
|                                                       |                      |   |                                       |                                                          |                 |            |
|                                                       |                      |   |                                       |                                                          |                 |            |
| City                                                  | State                |   | Zip                                   |                                                          |                 |            |
| Milwaukee                                             | Wisconsin            | • | 5320                                  |                                                          |                 |            |
| Add Creditor                                          |                      |   |                                       |                                                          |                 |            |

Repeat this process until all of the creditors are added to the mailing matrix. Then click the **Save Creditor Matrix** button.

|                        | Creditor Matrix<br>Bankruptcy Court for the Eastern Dis | trict of Wisconsin |     | Same Sample 🖋<br>(Not You?)<br>Pin: | New<br>4                                                                      | Existing<br>O                   | Total<br>4 |
|------------------------|---------------------------------------------------------|--------------------|-----|-------------------------------------|-------------------------------------------------------------------------------|---------------------------------|------------|
| Craditor               |                                                         |                    |     |                                     | Sa                                                                            | ve Creditor Ma                  | trix       |
|                        |                                                         |                    |     | Add Creditor                        |                                                                               |                                 | ٩          |
| Creditor               | Name                                                    |                    |     |                                     | Capital One<br>PO BOX 71083<br>Charlotte, NC 28272                            | :                               | ×          |
| Address                |                                                         |                    |     |                                     | Wisconsin Departm<br>PO Box 8901<br>Madison, WI 53708                         | nent of Revenue                 | ×          |
|                        |                                                         |                    |     |                                     | ABC Corporation<br>123 Main Street<br>Milwaukee, WI 5321                      | 0                               | ×          |
| City<br>City<br>Add Ci | reditor                                                 | State<br>Wisconsin | Zip | j<br>Tip                            | Wisconsin Electric<br>PO BOX 2046<br>Bankruptcy Departm<br>Milwaukee, WI 5320 | Power Company<br>Ient A130<br>1 | ×          |

Review the creditors on the bottom of this screen. If the **mailing matrix is COMPLETE**, first read the certification statement and then click the certification checkbox. Finally, click **Send Matrix**.

| Creditor Matrix<br>Bankruptcy Court for the Eastern Di                                               | istrict of Wisconsin                                                                    |                                                                                                    |                                        |                                                     |                            |
|----------------------------------------------------------------------------------------------------|-----------------------------------------------------------------------------------------|----------------------------------------------------------------------------------------------------|----------------------------------------|-----------------------------------------------------|----------------------------|
| < BACK                                                                                               |                                                                                         |                                                                                                    |                                        |                                                     |                            |
| If your matrix is complete<br>If you are NOT ready to s<br><b>Remember your pin nu</b>               | and you are ready to sub<br>submit it, please click Save<br>mber. You will need it to c | mit it to the court, please certify and click<br>Matrix.<br>ontinue working on your current matrix o | Send Matrix.<br>to amend your matrix a | at a later date.                                    |                            |
| 🖺 Save Matrix                                                                                        | Review                                                                                  | Your Matrix Before                                                                                   | Submitting                             |                                                     |                            |
| NEW                                                                                                  | Same San                                                                                | nple (Not You?) 🖋                                                                                    |                                        | -                                                   |                            |
| Existing                                                                                             | Email:                                                                                  | SN: 9999                                                                                             |                                        |                                                     |                            |
| Deleted                                                                                              | Pin: 1020                                                                               |                                                                                                    |                                        |                                                     |                            |
| Total 4                                                                                              | I certify this is be charged and                                                        | matrix is complete and acknowledge that<br>amendment fee.                                            | if this is an amendmen                 | t to add/delete creditors in a curre                | ent bankruptcy case, I may |
| Capital One<br>PO BOX 71083<br>Charlotte, NC 28272                                                   | Wisd<br>PO E<br>Madi                                                                    | consin Department of Revenue<br>Jox 8901<br>son, WI 53708                                            | <b>AB</b><br>123<br>Mih                | IC Corporation<br>3 Main Street<br>waukee, WI 53210 |                            |
| Wisconsin Electric Power Company<br>PO BOX 2046<br>Bankruptcy Department A130<br>Milwaukee, WI 53201 |                                                                                         |                                                                                                    |                                        |                                                     |                            |

The mailing matrix was **SUBMITTED** to the court. This is the confirmation page. Don't forget your PIN number. You will need it if you wish to amend your matrix at a later date (amendments to add/delete creditors in an OPEN bankruptcy case require an amendment fee).

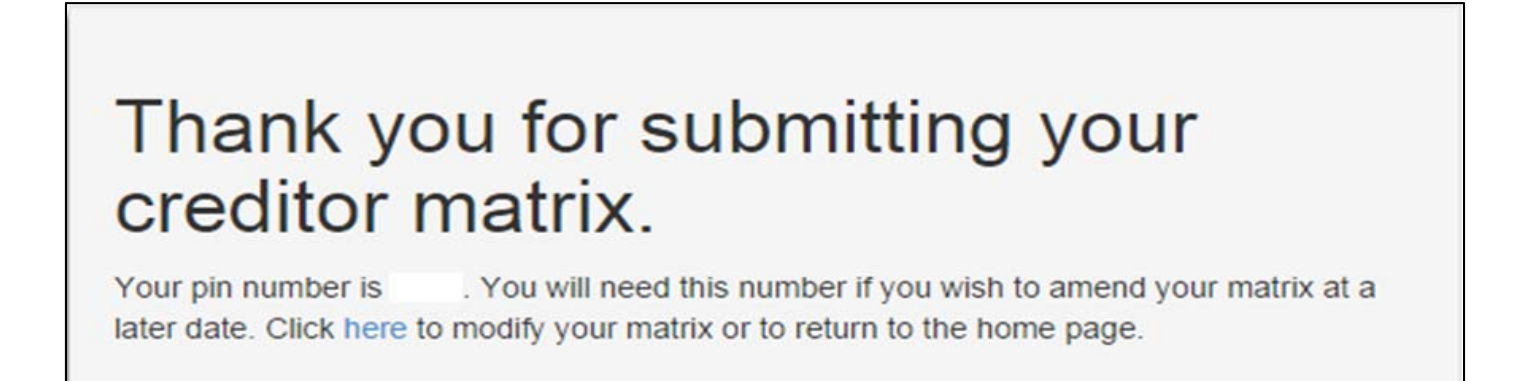

If you are **<u>NOT</u>** ready to submit the mailing matrix to the court, click **Save Matrix**.

| Creditor Matrix<br>Bankruptcy Court for the Eastern District of                                  | Wisconsin                                                                                                    |                                                                            |
|--------------------------------------------------------------------------------------------------|----------------------------------------------------------------------------------------------------|----------------------------------------------------------------------------|
| < BACK                                                                                           |                                                                                                    |                                                                            |
| If your matrix is complete and yu<br>If you are NOT ready to submit<br>Remember your pin number. | ou are ready to submit it to the court, please certify and click <b>Send N</b><br>It, please click <b>Save Matrix</b> .<br>You will need it to continue working on your current matrix or to ame | Matrix.<br>end your matrix at a later date.                                |
| 🖺 Save Matrix                                                                                    | Review Your Matrix Before Sul                                                                                                    | bmitting                                                                   |
| NEW                                                                                              | Sample Same (Not You?) &                                                                                                    |                                                                            |
| Existing                                                                                         | Last 4 digits of SSN: 9999<br>Email:                                                                                                    |                                                                            |
| Deleted 0                                                                                        | Pin:                                                                                                    |                                                                            |
| Total  Send Matrix                                                                               | I certify this matrix is complete and acknowledge that if this is<br>be charged an amendment fee.                                                                                                | s an amendment to add/delete creditors in a current bankruptcy case, I may |
|                                                                                                  |                                                                                                    |                                                                            |
| ABC Corporation<br>123 Main Street<br>Milwaukee, WI 53210                                        | Wisconsin Electric Power Company<br>PO BOX 2046<br>Bankruptcy Department A130<br>Milwaukee, WI 53201                                                                                             | Wisconsin Department of Revenue<br>PO Box 8901<br>Madison, WI 53708        |
| Capital One<br>PO BOX 71083<br>Charlotte, NC 28272                                               |                                                                                                    |                                                                            |

If you save a mailing matrix, it does <u>NOT</u> get submitted to the court (until you return, using your PIN, and actually click **Send Matrix**).

# Thank you for saving your creditor matrix.

When you return to finish your mailing matrix and to submit it to the court, please go to the instructions on page 8.

## Instructions to Finish and Submit a Mailing Matrix for a NEW Bankruptcy Case

If you previously **SAVED** a mailing matrix and need to finish adding creditors before you submit it to the court for your **NEW** bankruptcy case, complete the following fields under the **Edit/Amend Existing Matrix** section (Last Name and PIN Number). Click **Continue** to go to the next screen.

| Creditor Matrix<br>Bankruptcy Court for the Eastern District of Wisconsin                                 |                                                                                                    |
|----------------------------------------------------------------------------------------------------|----------------------------------------------------------------------------------------------------|
| Create New Matrix                                                                                         | Edit/Amend Existing Matrix                                                                                                    |
| First Name                                                                                                | Last Name<br>Sample                                                                                                    |
| Last Name                                                                                                 | Pin Number<br>1019                                                                                                    |
| Last 4 Digits of SSN                                                                                      | Case Number (if amending a matrix in an open bankruptcy case)                                                                                                    |
| Email                                                                                                    | Continue                                                                                                    |
| Phone                                                                                                    | <ul> <li>***Use this if you are a returning user to either;</li> <li>1) complete a saved matrix not previously submitted for a NEW case, or</li> <li>2) amend a mailing matrix (add/delete creditors) in an OPEN bankruptcy case.</li> </ul> |
| Continue                                                                                                  |                                                                                                    |
| ""Use this ONLY if you are submitting a mailing matrix for a NEW bankruptcy case that is<br>NOT yet open. |                                                                                                    |

Additional creditors may be added by either 1) selecting from the list of common creditors and clicking **Add Creditor**, or

| Creditor<br>Bankruptcy Court                                                                                               | Matrix<br>for the Eastern District of Wisconsin | Same Sample ✔<br>(Not You?)<br>Pin:1019 | New<br>4                                                                      | Existing<br>0                    | Total<br>4 |
|----------------------------------------------------------------------------------------------------|-------------------------------------------------|-----------------------------------------|-------------------------------------------------------------------------------|----------------------------------|------------|
|                                                                                                    |                                                 |                                         | Sa                                                                            | ve Creditor Ma                   | trix       |
|                                                                                                    |                                                 | Add Creditor                            |                                                                               |                                  | ٩          |
| Capital One<br>Chase Card Services<br>Time Warner Cable<br>Wisconsin Electric Pow<br>Citi Mortgage<br>Wisconsin Department | er Company<br>of Revenue                        |                                         | Wisconsin Departr<br>PO Box 8901<br>Madison, WI 53708                         | ment of Revenue                  | ×          |
| Address                                                                                                    |                                                 |                                         | Capital One<br>PO BOX 71083<br>Chariotte, NC 2827;                            | 2                                | ×          |
|                                                                                                    |                                                 |                                         | ABC Corporation<br>123 Main Street<br>Milwaukee, WI 5321                      | 10                               | ×          |
| City<br>City<br>Add Creditor                                                                                               | State<br>Wisconsin                              | Zip<br>Zip                              | Wisconsin Electric<br>PO BOX 2046<br>Bankruptcy Departr<br>Milwaukee, WI 5320 | Power Company<br>nent A130<br>)1 | ×          |

Page  ${\bf 7}$  of  ${\bf 14}$ 

2) by entering the creditor's name and full address in the fields below (all of the fields are mandatory) and clicking **Add Creditor**. (Repeat this process until all of the creditors have been added to the list).

| Creditor<br>Bankruptcy Court       | Matrix<br>for the Eastern District of Wisconsin | Sai<br>(No<br>Pin    | me Sample /<br>It You?)<br>1:1019 | New<br>4                                                                      | Existing<br>O                  | Total<br>4 |
|------------------------------------|-------------------------------------------------|----------------------|-----------------------------------|-------------------------------------------------------------------------------|--------------------------------|------------|
| Creditor                           |                                                 |                      |                                   | Sa                                                                            | ve Creditor Ma                 | trix       |
|                                    |                                                 | •                    | Add Creditor                      |                                                                               |                                | ٩          |
| Creditor Name                      |                                                 |                      |                                   | Wisconsin Departm<br>PO Box 8901<br>Madison, WI 53708                         | nent of Revenue                | ×          |
| Bank of America Address PO Box 524 |                                                 |                      |                                   | Capital One<br>PO BOX 71083<br>Charlotte, NC 28272                            |                                | ×          |
|                                    |                                                 |                      |                                   | ABC Corporation<br>123 Main Street<br>Milwaukee, WI 5321                      | 0                              | ×          |
| City<br>Wilmington<br>Add Creditor | State<br>Delaware                               | <b>Zip</b><br>▼ 1980 | 12                                | Wisconsin Electric<br>PO BOX 2046<br>Bankruptcy Departm<br>Milwaukee, WI 5320 | Power Company<br>ent A130<br>1 | ×          |

It is also possible to remove creditors from the list, by clicking the  $\mathbf{x}$  in the upper right hand corner of the box.

| Creditor M<br>Bankruptcy Court for th | Creditor Matrix (Not You?)<br>Bankruptcy Court for the Eastern District of Wisconsin Pin: 1019 |                | New<br>4                                                                      | Existing<br>0                    | Total<br>4 |
|---------------------------------------|------------------------------------------------------------------------------------------------|----------------|-------------------------------------------------------------------------------|----------------------------------|------------|
| Craditor                              |                                                                                                |                | Save Creditor Matrix                                                          |                                  |            |
|                                       |                                                                                                | Add Creditor   |                                                                               |                                  | ٩          |
| Creditor Name                         |                                                                                                |                | Wisconsin Departr<br>PO Box 8901<br>Madison, WI 53708                         | nent of Revenue                  | ×          |
| Bank of America Address               |                                                                                                | Capital One    |                                                                               |                                  | ×          |
| PO Box 524                            |                                                                                                |                | Charlotte, NC 2827:                                                           | 2                                |            |
|                                       |                                                                                                |                | ABC Corporation<br>123 Main Street<br>Milwaukee, WI 5321                      | 0                                | ×          |
| City<br>Wilmington<br>Add Creditor    | State<br>Delaware                                                                              | Zip<br>▼ 19802 | Wisconsin Electric<br>PO BOX 2046<br>Bankruptcy Departn<br>Milwaukee, WI 5320 | Power Company<br>nent A130<br>11 | ×          |

After the mailing matrix contains all of your creditors, click **Save Creditor Matrix**.

| Creditor N<br>Bankruptcy Court for | latrix<br>the Eastern District of Wisconsin | Same Sample ✔<br>(Not You?)<br>Pin:1019 | New<br>5                                                                      | Existing<br>0                  | Total<br>5 |
|------------------------------------|---------------------------------------------|-----------------------------------------|-------------------------------------------------------------------------------|--------------------------------|------------|
| Creditor                           |                                             |                                         | Sa                                                                            | ve Creditor Ma                 | trix       |
|                                    |                                             | Add Creditor                            |                                                                               |                                | Q          |
| Creditor Name                      |                                             |                                         | Bank of America<br>PO Box 524<br>Wilmington, DE 1980                          | 02                             | ×          |
| Address                            |                                             |                                         | Wisconsin Departm<br>PO Box 8901<br>Madison, WI 53708                         | nent of Revenue                | ×          |
|                                    |                                             |                                         | Capital One<br>PO BOX 71083<br>Charlotte, NC 28272                            |                                | ×          |
| City                               | State                                       | Zip<br>Zip                              | ABC Corporation                                                               |                                | ×          |
| Add Creditor                       |                                             |                                         | Milwaukee, WI 5321                                                            | o                              |            |
|                                    |                                             |                                         | Wisconsin Electric<br>PO BOX 2046<br>Bankruptcy Departm<br>Milwaukee, WI 5320 | Power Company<br>ent A130<br>1 | ×          |

Review the creditors on the bottom of this screen. If the **mailing matrix is COMPLETE**, first read the certification statement and then click the certification checkbox. Finally, click **Send Matrix**.

| Cr<br>Bank        | Creditor Matrix Bankruptcy Court for the Eastern District of Wisconsin                                                               |                                                                                                    |                                                                   |  |  |  |
|-------------------|----------------------------------------------------------------------------------------------------|----------------------------------------------------------------------------------------------------|-------------------------------------------------------------------|--|--|--|
| < BACK            |                                                                                                    |                                                                                                    |                                                                   |  |  |  |
|                   | If your matrix is complete and you are read<br>If you are NOT ready to submit it, please of<br>Remember your pin number. You will ne | y to submit it to the court, please certify and click <b>Send Matrix</b> .<br>ick <b>Save Matrix</b> .<br>ed it to continue working on your current matrix or to amend your n | atrix at a later date.                                            |  |  |  |
|                   | Save Matrix Rev                                                                                                    | ew Your Matrix Before Submitt                                                                                                    | ing                                                               |  |  |  |
| NEW               | Same                                                                                                    | e Sample (Not You?) 🖋                                                                                                    |                                                                   |  |  |  |
| Existing          | Last 4 d                                                                                                    | gits of SSN: 9999                                                                                                    |                                                                   |  |  |  |
|                   | Phone:                                                                                                    |                                                                                                    |                                                                   |  |  |  |
| Deleted           | Pin:                                                                                                    |                                                                                                    |                                                                   |  |  |  |
| Total             | <b>5</b>                                                                                                    | tify this matrix is complete and colonguladas that if this is an amor                                                                                                    | dment to add/delete creditors in a surrent banknuster case. I may |  |  |  |
|                   | Bond Motrix be cha                                                                                                    | ruly this matrix is complete and acknowledge that if this is an amer<br>rged an amendment fee.                                                                                | oment to add/delete creditors in a current bankruptcy case, I may |  |  |  |
|                   | Send Matrix                                                                                                    |                                                                                                    |                                                                   |  |  |  |
|                   |                                                                                                    |                                                                                                    |                                                                   |  |  |  |
|                   |                                                                                                    |                                                                                                    |                                                                   |  |  |  |
| Bank of America   |                                                                                                    | Wisconsin Department of Revenue                                                                                                    | Capital One                                                       |  |  |  |
| PO Box 524        |                                                                                                    | PO Box 8901                                                                                                    | PO BOX 71083                                                      |  |  |  |
| Wilmington, DE 19 | 3802                                                                                                    | Madison, WI 53708                                                                                                    | Charlotte, NC 28272                                               |  |  |  |
|                   |                                                                                                    |                                                                                                    |                                                                   |  |  |  |
| ABC Corporation   |                                                                                                    | Wisconsin Electric Power Company                                                                                                    |                                                                   |  |  |  |
| 123 Main Street   |                                                                                                    | PO BOX 2046                                                                                                    |                                                                   |  |  |  |
| Milwaukee, WI 53  | 210                                                                                                    | Bankruptcy Department A130<br>Milwaukee, WI 53201                                                                                                    |                                                                   |  |  |  |
|                   |                                                                                                    |                                                                                                    |                                                                   |  |  |  |
| A                 |                                                                                                    |                                                                                                    | *                                                                 |  |  |  |

The mailing matrix was submitted to the court. This is the confirmation screen.

## Thank you for submitting your creditor matrix.

If you need to amend the mailing matrix (add/delete creditors) after it was submitted, please follow the instructions on page 12.

## Instructions to Amend a Mailing Matrix (Add/Delete Creditors) in a CURRENT Bankruptcy Case

If you currently have an **OPEN** bankruptcy case and wish to **AMEND** the mailing matrix (add/delete creditors), complete the following fields under the **Edit/Amend Existing Matrix** section (Last Name, PIN Number, and Case Number). Click **Continue** to go to the next screen. **NOTE: A fee** <u>will</u> be required to amend (add/delete) creditors from a current bankruptcy case.

| Creditor Matrix<br>Bankruptcy Court for the Eastern District of Wisconsin                                  |                                                                                                    |
|----------------------------------------------------------------------------------------------------|----------------------------------------------------------------------------------------------------|
| Create New Matrix                                                                                          | Edit/Amend Existing Matrix                                                                                                    |
| First Name                                                                                                 | Last Name                                                                                                    |
| Last Name                                                                                                  | Sample Pin Number 1019                                                                                                    |
| Last 4 Digits of SSN                                                                                       | Case Number if amending a matrix in an open bankruptcy case)                                                                                                    |
| Email                                                                                                    | Continue                                                                                                    |
| Phone                                                                                                    | ***Use this if you are a returning user to either:<br>1) complete a saved matrix not previously submitted for a NEW case, or<br>2) amend a mailing matrix (add/delete creditors) in an OPEN bankruptcy case. |
| Continue                                                                                                   |                                                                                                    |
| ***Use this ONLY if you are submitting a mailing matrix for a NEW bankruptcy case that is<br>NOT yet open. |                                                                                                    |

Additional creditors may be added by either 1) selecting from the list of common creditors and clicking **Add Creditor**, or

| Creditor<br>Bankruptcy Court                                                                                                | Matrix<br>for the Eastern District of Wisconsin | Same Sample 🖋<br>(Not You?)<br>Pin:1019 | New<br>4                                                                      | Existing<br>0              | Total<br>4 |
|----------------------------------------------------------------------------------------------------|-------------------------------------------------|-----------------------------------------|-------------------------------------------------------------------------------|----------------------------|------------|
| Creditor                                                                                                    |                                                 |                                         | Sa                                                                            | ve Creditor Ma             | trix       |
|                                                                                                    |                                                 | Add Creditor                            |                                                                               |                            | ٩          |
| Capital One<br>Chase Card Services<br>Time Warner Cable<br>Wisconsin Electric Powe<br>Citi Mortgage<br>Wisconsin Department | er Company<br>of Revenue                        |                                         | Wisconsin Departr<br>PO Box 8901<br>Madison, WI 53708                         | nent of Revenue            | ×          |
| Address                                                                                                    |                                                 |                                         | Capital One<br>PO BOX 71083<br>Charlotte, NC 28272                            | 2                          | ×          |
|                                                                                                    |                                                 |                                         | ABC Corporation<br>123 Main Street<br>Milwaukee, WI 5321                      | 0                          | ×          |
| City<br>City<br>Add Creditor                                                                                                | State<br>Wisconsin                              | Zip<br>Zip                              | Wisconsin Electric<br>PO BOX 2046<br>Bankruptcy Departm<br>Milwaukee, WI 5320 | Power Company<br>nent A130 | ×          |

Page **11** of **14** 

2) by entering the creditor's name and full address in the fields below (all of the fields are mandatory) and clicking **Add Creditor**. (Repeat this process until all of the creditors have been added to the list). (Note: Remember, adding creditors to the mailing matrix already submitted to the court will require an amendment fee).

| Creditor Bankruptcy Court 1        | Matrix<br>ior the Eastern District of Wisconsin | Same Sample /<br>(Not You?)<br>Pin:1019 | New<br>4                                                                      | Existing<br>O              | Total<br>4 |
|------------------------------------|-------------------------------------------------|-----------------------------------------|-------------------------------------------------------------------------------|----------------------------|------------|
|                                    |                                                 |                                         | Sa                                                                            | ve Creditor Ma             | trix       |
| Creditor                           |                                                 | Add Creditor                            |                                                                               |                            | ٩          |
| Creditor Name                      |                                                 |                                         | Wisconsin Departm<br>PO Box 8901<br>Madison, WI 53708                         | nent of Revenue            | ×          |
| Bank of America Address PO Box 524 |                                                 |                                         | Capital One<br>PO BOX 71083<br>Charlotte, NC 28272                            | 2                          | ×          |
|                                    |                                                 |                                         | ABC Corporation<br>123 Main Street<br>Milwaukee, WI 5321                      | 0                          | ×          |
| City<br>Wilmington<br>Add Creditor | State<br>Delaware                               | ▼ <b>Zip</b><br>19802                   | Wisconsin Electric<br>PO BOX 2046<br>Bankruptcy Departm<br>Milwaukee, WI 5320 | Power Company<br>nent A130 | ×          |

It is also possible to delete creditors from the list, by clicking the  $\mathbf{x}$  in the upper right hand corner of the box. (Note: Remember, deleting creditors from the list already submitted to the court will require an amendment fee).

| Creditor N<br>Bankruptcy Court for | latrix<br>the Eastern District of Wisconsin | Same Sample /<br>(Not You?)<br>Pin:1019 | New<br>4                                                                      | Existing<br>0   | Total<br>4 |
|------------------------------------|---------------------------------------------|-----------------------------------------|-------------------------------------------------------------------------------|-----------------|------------|
| Creditor                           |                                             |                                         | Sa                                                                            | ve Creditor Ma  | trix       |
|                                    |                                             | Add Creditor                            |                                                                               |                 | ٩          |
| Creditor Name                      |                                             |                                         | Wisconsin Departr<br>PO Box 8901<br>Madison, WI 53708                         | nent of Revenue | ×          |
| Bank of America Address PO Box 524 |                                             |                                         | Capital One<br>PO BOX 71083<br>Charlotte, NC 28272                            | 2               | ×          |
|                                    |                                             |                                         | ABC Corporation<br>123 Main Street<br>Milwaukee, WI 5321                      | 10              | ×          |
| City<br>Wilmington<br>Add Creditor | State<br>Delaware                           | ▼ <b>Zip</b><br>19802                   | Wisconsin Electric<br>PO BOX 2046<br>Bankruptcy Departn<br>Milwaukee, WI 5320 | ent A130        | ×          |

Page 12 of 14

After adding/deleting creditors to the mailing matrix, click **Save Creditor Matrix**.

| Creditor Matrix<br>Bankruptcy Court for the Eastern District of Wisconsin |                    | Same Sample ✔<br>(Not You?)<br>Pin:1019 | New<br>5                                                                      | Existing<br>0                  | Total<br>5 |
|---------------------------------------------------------------------------|--------------------|-----------------------------------------|-------------------------------------------------------------------------------|--------------------------------|------------|
| Creditor                                                                  |                    |                                         | Sa                                                                            | ve Creditor Ma                 | trix       |
|                                                                           |                    | Add Creditor                            |                                                                               |                                | ٩          |
| Creditor Name                                                             |                    |                                         | Bank of America<br>PO Box 524<br>Wilmington, DE 198                           | 02                             | ×          |
| Address                                                                   |                    |                                         | Wisconsin Departm<br>PO Box 8901<br>Madison, WI 53708                         | nent of Revenue                | ×          |
|                                                                           |                    |                                         | Capital One<br>PO BOX 71083<br>Chariotte, NC 28272                            |                                | ×          |
| City<br>City<br>Add Creditor                                              | State<br>Wisconsin | Zip<br>V Zip                            | ABC Corporation<br>123 Main Street<br>Milwaukee, WI 5321                      | o                              | ×          |
|                                                                           |                    |                                         | Wisconsin Electric<br>PO BOX 2046<br>Bankruptcy Departm<br>Milwaukee, WI 5320 | Power Company<br>ent A130<br>1 | ×          |

Review the creditors on the bottom of this screen. If the **amended matrix is COMPLETE**, first read the certification statement and then click the certification checkbox. Finally, click **Send Matrix**.

| Creditor Matrix<br>Bankruptcy Court for the Eastern District of Wisconsin                                                              |                                                                                                    |                                                                    |  |  |  |
|----------------------------------------------------------------------------------------------------|----------------------------------------------------------------------------------------------------|--------------------------------------------------------------------|--|--|--|
| < BACK                                                                                                    |                                                                                                    |                                                                    |  |  |  |
| If your matrix is complete and you are re<br>If you are NOT ready to submit it, please<br><b>Remember your pin number.</b> You will it | ady to submit it to the court, please certify and click <b>Send Matrix</b> .<br>click <b>Save Matrix</b> .<br>eed it to continue working on your current matrix or to amend your r | natrix at a later date.                                            |  |  |  |
| Save Matrix                                                                                                    | view Your Matrix Before Submit                                                                                                    | ting                                                               |  |  |  |
| NEW 6 San                                                                                                    | ne Sample (Not You?) 🖋                                                                                                    |                                                                    |  |  |  |
| Existing 0 Email:                                                                                                    | digits of SSN: 9999                                                                                                    |                                                                    |  |  |  |
| Phone                                                                                                    | :                                                                                                    |                                                                    |  |  |  |
| Pin:                                                                                                    |                                                                                                    |                                                                    |  |  |  |
| Total S                                                                                                    | certify this matrix is complete and acknowledge that if this is an ame                                                                                                    | ndment to add/delete creditors in a current bankruptcy case. I may |  |  |  |
| Send Matrix                                                                                                    | harged an amendment fee.                                                                                                    | nament to addressee creators in a carrent bankaptey case, rinay    |  |  |  |
|                                                                                                    |                                                                                                    |                                                                    |  |  |  |
|                                                                                                    |                                                                                                    |                                                                    |  |  |  |
|                                                                                                    |                                                                                                    | A                                                                  |  |  |  |
| Bank of America                                                                                                    | Wisconsin Department of Revenue                                                                                                    | Capital One                                                        |  |  |  |
| PO Box 524<br>Wilmington DE 19802                                                                                                    | PO Box 8901<br>Madison WI 53708                                                                                                    | PO BOX 71083<br>Charlotte: NC 28272                                |  |  |  |
| Thinkington, DE 19602                                                                                                    |                                                                                                    |                                                                    |  |  |  |
|                                                                                                    |                                                                                                    |                                                                    |  |  |  |
| ABC Corporation                                                                                                    | Wisconsin Electric Power Company                                                                                                    |                                                                    |  |  |  |
| 123 Main Street<br>Milwaukoo WI 53210                                                                                                  | PO BOX 2046<br>Bankruntov Department A130                                                                                                    |                                                                    |  |  |  |
| Milliadace, W135210                                                                                                    | Milwaukee, WI 53201                                                                                                    |                                                                    |  |  |  |
|                                                                                                    |                                                                                                    |                                                                    |  |  |  |

The amended mailing matrix was submitted to the court. This is the confirmation screen.

## Thank you for submitting your creditor matrix.

Should you have any questions, concerns, or problems using this application, please contact the Bankruptcy Clerk's Office at 414-297-3291. Please be advised that the Clerk's Office staff is prohibited from giving legal advice.